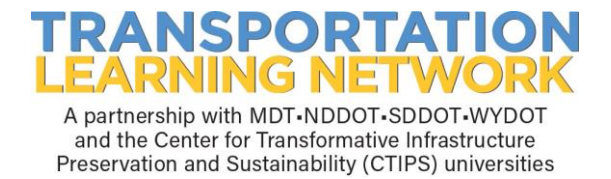

## **Find/Print Completion Certificates**

- 1. Go to http://tln.learnflex.net
- 2. Enter User Name.
- 3. Enter Password.
- 4. Select "Enter".
- 5. Select the "My Transcript Record" button, center of screen.

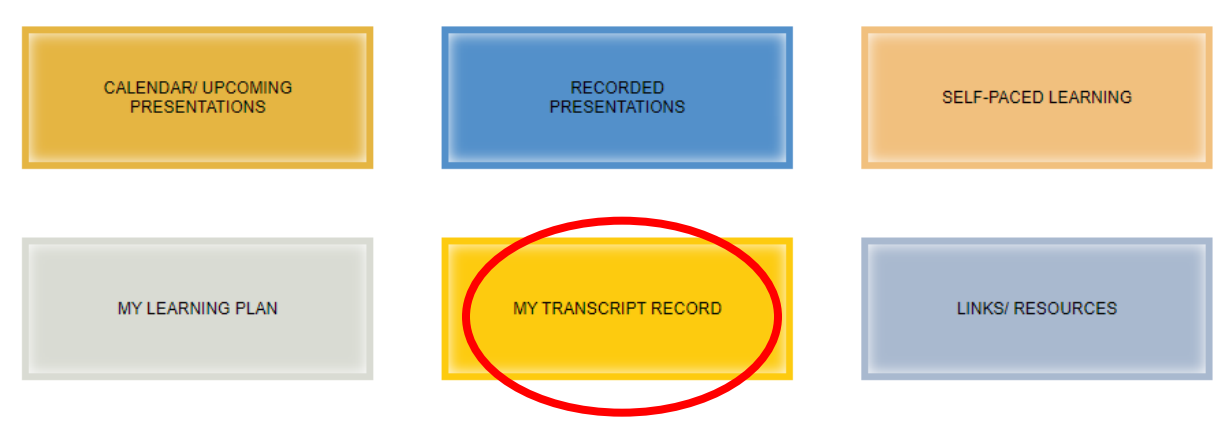

- 6. Click on the "Certificate" button in the far-right column.
- 7. Certificate will appear in a new window.
- 8. Use Ctrl + P on the keyboard or the Print Screen key to print certificate.
- 9. Click the "X" in the top right corner to close the certificate window.